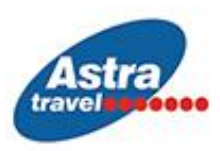

# PROTOKOL ZA ULAZAK U GRČKU

<u>Svi</u> putnici koji ulaze u Republiku Grčku, dužni su da ispune Passenger Locator Form - PLF (link za popunjavanje PLF obrasca: <u>https://travel.gov.gr/</u>) <u>najmanje 24 sata pre ulaska u zemlju</u>, pružajući detaljne informacije o mestu polaska , trajanju prethodnog boravka u drugim zemljama i adresi boravka tokom boravka u Grčkoj.

Nakon popunjavanja PLF obrasca <u>putnici će na email dobiti QR kod</u> koji će (odštampan ili na svom mobilnom telefonu) morati da prikažu prilikom ulaska u zemlju.

Svi putnici moraju poštovati sve neophodne mere preventivne higijene (upotreba maski i fizičko / socijalno distanciranje).

Link za popunjavanje PLF obrasca: https://travel.gov.gr/

# UPUTSTVO ZA POPUNJAVANJE PLF OBRASCA

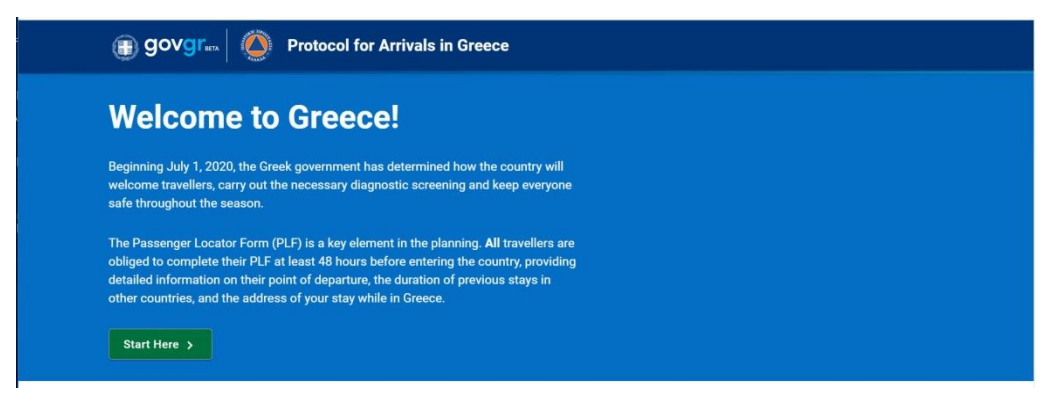

## LOGIN

Pre popunjavanja PLF obrasca, morate da se registrujete. Prva strana koja se otvara je strana za prijavu i tu u dnu strane kliknite na "Register" - otvara Vam se stranica za registraciju i tu unesite svoju mejl adresu i lozinku koju izaberete, pa klik na "Submit". Na navedenu mejl adresu će Vam odmah stići mejl za potvrdu i klikom na link iz tog mejla ponovo dolazite na stranicu za prijavljivanje (Login) - unesite mejl adresu i lozinku koju ste izabrali, i možete da počnete sa popunjavanjem PLF obrasca.

| Passenger Locator Form (PLF) Login    | Passenger Locator Form (PLF) Register |
|---------------------------------------|---------------------------------------|
| Email                                 | Email                                 |
| Password                              | Pessword                              |
| Register   Reset Plassword<br>Balamit | Confirm Password                      |

### **BEFORE YOU BEGIN**

Označite sve tri stavke i možete početi sa popunjavanjem - da ste pročitali protokol, da ćete tačno i potpuno popuniti obrazac i da ćete popuniti samo 1 obrazac za Vašu porodicu.

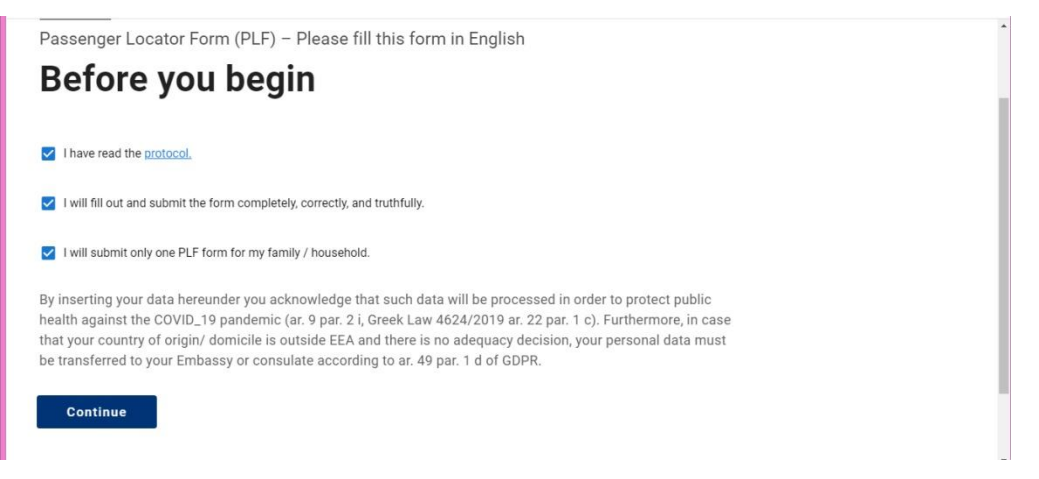

# 0. TRAVEL DIRECTION

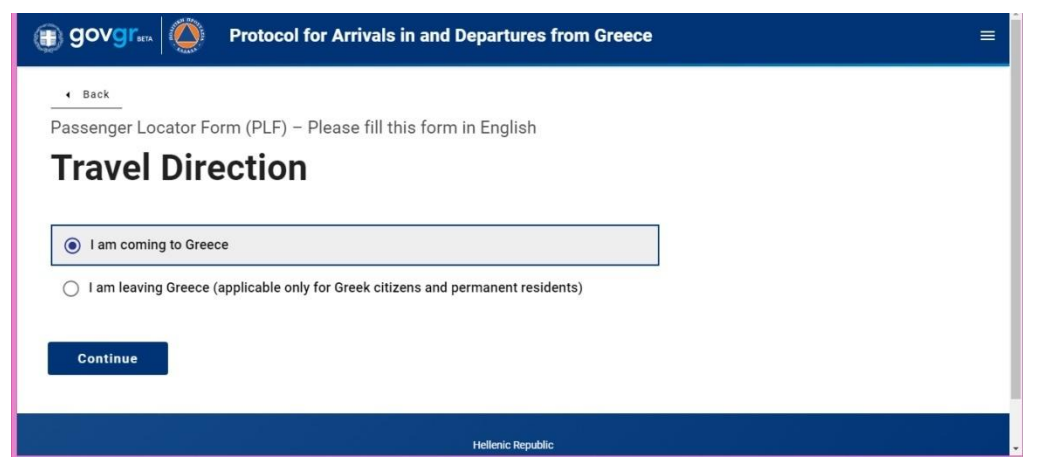

## **1. TRANSPORTATION TYPE**

Izaberite kojim prevoznim sredstvom dolazite u Grčku /drumski, avio ili vodni saobraćaj

- Ground (Bus/Train/Car)

| ocator Form (PLF) -      | Dloaco fill this form i                                     |                                                                  |                                                                  |                                                                  |
|--------------------------|-------------------------------------------------------------|------------------------------------------------------------------|------------------------------------------------------------------|------------------------------------------------------------------|
| 100                      | Flease III this form                                        | n English                                                        |                                                                  |                                                                  |
| portation                | Туре                                                        |                                                                  |                                                                  |                                                                  |
| 10.1 · · · · · 10.       | 2022 38                                                     |                                                                  |                                                                  |                                                                  |
| w you will be travelling |                                                             |                                                                  |                                                                  |                                                                  |
| Jus / Train / Car)       |                                                             |                                                                  |                                                                  |                                                                  |
|                          |                                                             |                                                                  |                                                                  |                                                                  |
| ip                       |                                                             |                                                                  |                                                                  |                                                                  |
|                          |                                                             |                                                                  |                                                                  |                                                                  |
| 1                        |                                                             |                                                                  |                                                                  |                                                                  |
|                          | portation<br>w you will be travelling<br>bus / Train / Car) | portation Type<br>w you will be travelling<br>Bus / Train / Car) | portation Type<br>w you will be travelling<br>bus / Train / Car) | portation Type<br>w you will be travelling<br>bus / Train / Car) |

## 2. GROUND TRANSPORTATION TYPE

Samo ova stavka se razlikuje kod prevoza drumskim saobraćajem, u zavisnosti da li izaberete BUS ili AUTO, sve ostale stavke dalje su identične.

#### 2A. BUS - prevoz autobusom

kad izaberete prevozno sredstvo BY BUS otvore Vam se nove opcije:

polje 1 - upišite broj registarskih tablica (nije obavezno polje, opciono)

polje 2 - Carrier - upišite naziv prevoznika, Rasto tours

polje 3 - Seat number - broj sedišta (opciono)

polje 4 - datum ulaska u Grčku - otvoriće Vam se kalendar da izaberete datum i kliknite OK

polje 5 - granični prelaz – izaberite u spisku preko kog graničnog prelaza ulazite u Grčku

| Please select which ground transport will you be using                                                                                                    | 1                                            |                                        |                                          |                                 |                                        |                                 |                                      |  |
|----------------------------------------------------------------------------------------------------|----------------------------------------------|----------------------------------------|------------------------------------------|---------------------------------|----------------------------------------|---------------------------------|--------------------------------------|--|
| Bus                                                                                                    |                                              |                                        |                                          |                                 |                                        |                                 |                                      |  |
| ⊖ Train                                                                                                    |                                              |                                        |                                          |                                 |                                        |                                 |                                      |  |
| ⊖ Car                                                                                                    |                                              |                                        |                                          |                                 |                                        |                                 |                                      |  |
| Please fill in the information with regards to your trans                                                                                                    | portation                                    | ı                                      |                                          |                                 |                                        |                                 |                                      |  |
| Plate Number (Optional)                                                                                                    |                                              |                                        |                                          |                                 |                                        |                                 |                                      |  |
|                                                                                                    |                                              |                                        |                                          |                                 |                                        |                                 |                                      |  |
|                                                                                                    |                                              |                                        |                                          |                                 |                                        |                                 |                                      |  |
| arrier                                                                                                    |                                              |                                        |                                          |                                 |                                        |                                 |                                      |  |
|                                                                                                    |                                              |                                        |                                          |                                 |                                        |                                 |                                      |  |
| Rasto tours                                                                                                    |                                              |                                        |                                          |                                 |                                        |                                 |                                      |  |
| Rasto tours<br>Seat Number (Optional)                                                                                                    |                                              |                                        |                                          |                                 |                                        |                                 |                                      |  |
| Rasto tours<br>Seat Number (Optional)                                                                                                    |                                              |                                        |                                          |                                 |                                        |                                 |                                      |  |
| Rasto tours<br>Seat Number (Optional)                                                                                                    | 2021                                         |                                        | lur                                      | 2                               | Л                                      |                                 |                                      |  |
| Rasto tours<br>eat Number (Optional)<br>ate of travel / entrance in the country                                                                                                    | 2021<br>Thu                                  | J, ~                                   | Jun                                      | 12                              | 4                                      |                                 |                                      |  |
| Rasto tours<br>Seat Number (Optional)<br>Date of travel / entrance in the country<br>2021-06-24                                                                                                    | 2021<br>Thu<br><                             | <b>J</b> , <b>s</b>                    | Jun<br>Jur                               | 1 <b>2</b><br>ne 20             | 2 <b>4</b><br>021                      | F                               | ~ ~                                  |  |
| Rasto tours<br>eat Number (Optional)<br>Date of travel / entrance in the country<br>2021-06-24                                                                                                    | 2021<br>Thu<br><<br>s                        | <b>ј, 、</b><br>М                       | Jun<br>Jur<br>T                          | n 2<br>ne 20<br>w<br>z          | 2 <b>4</b><br>021<br>T                 | F. A.                           | × 8 5                                |  |
| Rasto tours Seat Number (Optional) Date of travel / entrance in the country 2021-06-24 Point of entry in the country                                                                                     | 2021<br>Thu<br><<br>s<br>6                   | <b>I, ч</b><br>м<br>7                  | Jun<br>Jur<br>T<br>1<br>8                | ne 20<br>w<br>2<br>9            | 2.4<br>D21<br>T<br>3<br>10             | F 4 11 18                       | > 8 5 12 19                          |  |
| Rasto tours<br>Seat Number (Optional)<br>Date of travel / entrance in the country<br>2021-06-24<br>Point of entry in the country<br>Evzoni (North Macedonia)                                             | 2021<br>Thu<br><<br>5<br>6<br>13<br>20       | <b>Ј,</b><br>м<br>7<br>14<br>21        | Jun<br>Jur<br>1<br>15<br>(22)            | ne 20<br>w<br>2<br>16<br>23     | 2.4<br>D21<br>T<br>3<br>10<br>17<br>24 | F<br>4<br>111<br>18<br>25       | ><br>5<br>12<br>19<br>26             |  |
| Rasto tours eat Number (Optional) eat of travel / entrance in the country 2021-06-24 oint of entry in the country Evzoni (North Macedonia) The points of entry / exit marked with a star as even to Gree | 2021<br>Thu<br><<br>5<br>6<br>13<br>20<br>27 | <b>J</b> ,<br>M<br>7<br>14<br>21<br>28 | Jun<br>Jur<br>1<br>8<br>15<br>(22)<br>29 | n 2<br>w<br>2<br>16<br>23<br>30 | 2.4<br>D21<br>T<br>3<br>10<br>17<br>24 | F<br>4<br>11<br>18<br><b>25</b> | ><br>S<br>5<br>12<br>19<br><b>26</b> |  |

2B. BY CAR - sopstveni prevoz automobilom

kad izaberete prevozno sredstvo BY CAR otvore Vam se nove opcije:

polje 1 - upišite broj Vaših registarskih tablica

polje 2 - datum ulaska u Grčku - otvoriće Vam se kalendar da izaberete datum i kliknite OK

polje 3 - granični prelaz – izaberite u spisku preko kog graničnog prelaza ulazite u Grčku

|        | govgreen Over Arriva                                                      | ls in G  | reec | e        |        |          |    |    |  |
|--------|---------------------------------------------------------------------------|----------|------|----------|--------|----------|----|----|--|
|        | • Back                                                                    |          |      |          |        |          |    |    |  |
|        | Passenger Locator Form (PLF) – Please fill t                              | his forr | n in | Eng      | lish   |          |    |    |  |
|        | Ground Transportatio                                                      | n T      | yp   | e        |        |          |    |    |  |
|        | Please select which ground transport will you be using                    |          |      |          |        |          |    |    |  |
|        | O Bus                                                                     |          |      |          |        |          |    |    |  |
|        | O Train                                                                   |          |      |          |        |          |    |    |  |
|        | • Car                                                                     |          |      |          |        |          |    |    |  |
|        | Please fill in the information with regards to your transp                | ortation |      |          |        |          |    |    |  |
|        | Plate Number                                                              |          |      |          |        |          |    |    |  |
|        |                                                                           |          |      |          |        |          |    |    |  |
| 4      |                                                                           |          |      |          |        |          |    |    |  |
|        | Please fill in the information with regards to your trans<br>Plate Number | 2020     |      |          |        |          |    |    |  |
|        | BG1111                                                                    | <        |      | Ju       | ne 20: | 20       |    | >  |  |
| 1      | Data of traval / antranso in the country                                  | 5        | м    | т        | w      | T        | P. | 5  |  |
| 1      | Date of daver / endance in the country                                    | ,        | 1    | 2        | 10     | а<br>110 | 5  | 13 |  |
|        |                                                                           | 14       | 15   | 16       |        | 18       | 19 |    |  |
| d<br>d | Point of entry in the country                                             | 21       | 22   | 23<br>30 | 24     | 25       | 25 |    |  |
|        | Select Entry Point                                                        |          |      |          |        |          |    |    |  |
|        | Color Ling Form                                                           |          |      |          | C      | ANCE     | L  | ок |  |

## **3. HEALTH QUESTIONS**

Izaberite opciju za koju imate potrebnu dokumentaciju:

| Back                                                                                                    |
|----------------------------------------------------------------------------------------------------|
| Passenger Locator Form (PLF) – Please fill this form in English                                                                                                    |
| Health Questions                                                                                                    |
|                                                                                                    |
| Please provide all the necessary information                                                                                                    |
| Which of the following credentials are you bringing to enter the country?                                                                                                |
| O Complete Vaccination                                                                                                    |
| <ul> <li>Negative PCR taken no more than 72 hours before my arrival or a negative antigen (rapid)</li> <li>test taken no more than 48 hours before my arrival</li> </ul> |
| ○ Recovery from COVID in the past 30 to 180 days                                                                                                    |
| Continue                                                                                                    |

1 - kompletna vakcinacija - ako izaberete ovu opciju, otvaraju se dodatna polja sa detaljima vakcijacije - u kojoj državi ste primili vakcinu, od kog proizvodjača i kad je bila poslednja doza

| which country did you get vaccinated? |   |
|---------------------------------------|---|
| Select vaccination country            | • |
| hich manufacturer?                    |   |
| Select vaccine manufacturer           | * |

- 2 negativan PCR test ne stariji od 72 sata ili negativan rapid antigenski test, ne stariji od 48 sati
- 3 preležan COVID u toku proteklih 30 do 180 dana

3. PERSONAL INFORMATION - lične informacije

Prezime (obavezno) / Ime (obavezno) / Srednji inicijal (opciono) / Pol (obavezno)

Godište (unesite broj godina) / Tip dokumenta (izaberite Passport i upisite broj pasoša)

| Pass       | senger Locator Form (PLF) – Please fill this form in English |  |
|------------|--------------------------------------------------------------|--|
| Pe         | ersonal information                                          |  |
|            |                                                              |  |
| Perso      | al information                                               |  |
| Last (     | family) name                                                 |  |
| Prez       | lime                                                         |  |
| First (    | (given) name                                                 |  |
| Ime        |                                                              |  |
|            |                                                              |  |
| Middle     | le Initial (Optional)                                        |  |
|            |                                                              |  |
| Your se    | ex                                                           |  |
| () N       | /ale                                                         |  |
| • F        | -<br>Female                                                  |  |
| 0 0        | Dther                                                        |  |
| Age        |                                                              |  |
| Enter a po | ositive number, e.g. 23, 89.                                 |  |
| 22         |                                                              |  |
| ID Door    | uport Tupo                                                   |  |
|            | Internet ID                                                  |  |
| 0 N        | vational ID                                                  |  |
| • F        | Passport                                                     |  |
| Passpo     | ort Number                                                   |  |
|            |                                                              |  |

U sledećem delu od Vas se traže brojevi telefona gde Vas mogu pronaći, ako je potrebno:

- broj mobilnog telefona (obavezno) : +381 65 2622104
- +381 (pozivni za Srbiju) \_ \_ (pozivni broj operatera, bez 0 na početku) \_ \_ \_ \_ (broj telefona)
- poslovni broj telefona, kućni broj telefona i drugi broj telefona (opcioni)
- Email adresa

| Business phone number (Optional)                                                            |                                     |  |  |
|---------------------------------------------------------------------------------------------|-------------------------------------|--|--|
| Enter a plus sign (+) followed by your country code and you                                 | r phone number, e.g. +306989123456. |  |  |
|                                                                                             |                                     |  |  |
|                                                                                             |                                     |  |  |
|                                                                                             |                                     |  |  |
| Home phone number (Optional)                                                                |                                     |  |  |
| Home phone number (Optional)<br>Enter a plus sign (+) followed by your country code and you | r phone number, e.g. +306989123456. |  |  |
| Home phone number (Optional)<br>Enter a plus sign (+) followed by your country code and you | r phone number, e.g. +306989123456. |  |  |
| Home phone number (Optional)<br>Enter a plus sign (+) followed by your country code and you | r phone number, e.g. +306989123456. |  |  |
| Home phone number (Optional)<br>Enter a plus sign (+) followed by your country code and you | r phone number, e.g. +306989123456. |  |  |

| actratraval@actratraval.rd |  |  |
|----------------------------|--|--|
| dation avenue astronomenta |  |  |
|                            |  |  |
|                            |  |  |

## 4. PERMANENT ADDRESS - stalna adresa

Država / regija / grad / poštanski broj / ulica / broj zgrade / broj stana (opciono) država koju ste prethodno posetili (opciono) -

Ukoliko ste u prethodnih 14 dana boravili u nekoj drugoj zemlji (ne samo tranzitno), upišite/izaberite iz spiska

| Please fill in the address of your permanent residence                                                                                        |  |
|----------------------------------------------------------------------------------------------------|--|
| Country                                                                                                    |  |
| Serbia                                                                                                    |  |
|                                                                                                    |  |
| State / Province                                                                                                    |  |
| Beograd (Belgrade)                                                                                                    |  |
|                                                                                                    |  |
| City                                                                                                    |  |
| Belgrade                                                                                                    |  |
|                                                                                                    |  |
| ZIP / Postal code                                                                                                    |  |
| 11000                                                                                                    |  |
| Street                                                                                                    |  |
| Svetozara Markovica                                                                                                    |  |
|                                                                                                    |  |
| Street Number                                                                                                    |  |
| 4                                                                                                    |  |
| Anartment number (Ontional)                                                                                                    |  |
|                                                                                                    |  |
|                                                                                                    |  |
| Previously Visited Country (Optional)                                                                                                    |  |
| If in the previous 14 days you have stayed in a country (not transit) other than your permanent address, declare below the<br>name of country |  |
| Select Country                                                                                                    |  |

5. **TEMPORARY ADDRESS** - privremena adresa - adresa gde ćete boraviti naredne 2 nedelje Informacije za popunjavanje:

- država Greece
- regija Kentriki Makedonia Central Macedonia gde spada Halkidiki
- grad i poštanski broj poštanski brojevi mesta na Sitoniji:

Sarti 63072, Kalamitsi 63072, Vurvuru 63078, Toroni 63072, Neos Marmaras 63081, Nikiti 63088,

Metamorfozis 63088, Psakoudia 63071, Nea Plagia 63200

- ime hotela-apartmana upišite ime kuće u kojoj ćete boraviti
- adresa apartmana upišite opet ime kuće
- broj apartmana

| Country                        |  |
|--------------------------------|--|
| Greece                         |  |
|                                |  |
| State / Province               |  |
| Kentriki Makedonia             |  |
|                                |  |
| City                           |  |
| Sarti                          |  |
|                                |  |
| ZIP / Postal code              |  |
| 63072                          |  |
|                                |  |
| 63072                          |  |
|                                |  |
| Hotel name (If any) (Optional) |  |
| Alexandros house               |  |
| Street                         |  |
| Alexandras house               |  |
| Alexandridos nouse             |  |
| Apartment number (Optional)    |  |
| 2                              |  |
| L                              |  |

# 6. EMERGENCY CONTACT INFORMATION

Kontakt osobe koja vas može kontaktirati, pronaći u narednih mesec dana

Prezime / Ime / Država / Grad / Broj mob. telefona / Drugi broj telefona (opciono) / Email adresa

| Last (family) name                                                                                                    |                                                                                                    |
|----------------------------------------------------------------------------------------------------|----------------------------------------------------------------------------------------------------|
| Prezime                                                                                                    |                                                                                                    |
| First (given) name                                                                                                    |                                                                                                    |
| Ime                                                                                                    |                                                                                                    |
| Country                                                                                                    |                                                                                                    |
| Serbia                                                                                                    |                                                                                                    |
| City<br>Belgrade<br>Mobile phone                                                                                                    |                                                                                                    |
| City<br>Belgrade<br>Mobile phone<br>Enter a plus sign (+) followe<br>+381112622104                                                                                 | d by your country code and your phone number, e.g. 4306989123456.                                                                                                    |
| City<br>Belgrade<br>Mobile phone<br>Enter a plus sign (+) followe<br>+381112622104<br>Other phone number<br>Enter a plus sign (+) followe                          | d by your country code and your phone number, e.g. +306989123456.<br><b>(Optional)</b><br>d by your country code and your phone number, e.g. +306989123456.                                                                           |
| City Belgradel Mobile phone Enter a plus sign (+) followe +381112622104 Other phone number Enter a plus sign (+) followe Email address Enter your username/mailbol | d by your country code and your phone number, e.g. +306989123456.<br>(Optional)<br>d by your country code and your phone number, e.g. +306989123456.<br>x name followed by the @ symbol and the domain name, e.g. jamith@example.com. |

## 7. TRAVEL COMPANIONS - FAMILY saputnici iz porodice

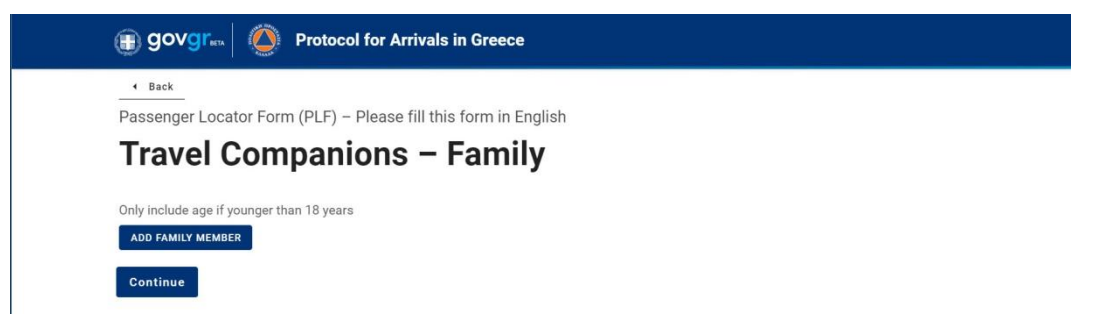

da biste dodali imena svojih saputnika iz porodice kliknite na ADD FAMILY MEMBER

(godine upišite samo ako je u pitanju osoba mladja od 18 godina) otvoriće se dodatne opcije:

Prezime / Ime / Broj sedišta (opciono) / Godine (opciono)

- ukoliko želite da dodate još članova porodice, vratite se na vrh strane i kliknite opet na dugme ADD FAMILY MEMBER i dodaće se opcije za sledećeg člana porodice

| Travel Companions – Family                                                                                    |  |
|----------------------------------------------------------------------------------------------------|--|
| Only include age if younger than 18 years ADD FAMILY MEMBER Last (family) name                                |  |
| Prezime                                                                                                    |  |
| First (given) name                                                                                            |  |
| Ime1                                                                                                    |  |
| Seat number (Optional)                                                                                        |  |
| Age<br>Enter a positive number, e.g. 23, 89.<br>This field, if provided, should only contain positive numbers |  |
| REMOVE FAMILY MEMBER 1<br>Last (family) name                                                                  |  |
| Prezime                                                                                                    |  |
| First (given) name                                                                                            |  |
| Ime2                                                                                                    |  |
| Seat number (Optional)                                                                                        |  |
|                                                                                                    |  |
|                                                                                                    |  |
| Age<br>Enter a positive number, e.g. 23, 89.<br>This field, if provided, should only contain positive numbers |  |
|                                                                                                    |  |
| REMOVE FAMILY MEMBER 2                                                                                        |  |
|                                                                                                    |  |

## 8. TRAVEL COMPANIONS - NON-FAMILY / NON-SAME HOUSEHOLD

Putnici koji nisu iz istog domaćinstva

Kliknite na dugme ADD NON-FAMILY MEMBER

| Passenger Loca                                                                                                    | or Form (PLF) – Please fi                                 | I this form in English                                    |                                           |    |  |
|----------------------------------------------------------------------------------------------------|-----------------------------------------------------------|-----------------------------------------------------------|-------------------------------------------|----|--|
| Travel C                                                                                                    | ompanions                                                 | - Non-Fan                                                 | nily / Noi                                | า- |  |
| Same H                                                                                                    | ousehold                                                  |                                                           |                                           |    |  |
| Also include name o                                                                                                    | group (if any)                                            |                                                           |                                           |    |  |
| ADD NON-FAMILY TR                                                                                                    | VEL COMPANION                                             |                                                           |                                           |    |  |
| Submit                                                                                                    |                                                           |                                                           |                                           |    |  |
|                                                                                                    |                                                           |                                                           |                                           |    |  |
|                                                                                                    |                                                           |                                                           |                                           |    |  |
|                                                                                                    |                                                           | Hellenic Repub<br>General Secretariat for Ci              | lic<br>vil Protection                     |    |  |
|                                                                                                    |                                                           | Hellenic Repub<br>General Secretariat for Ci              | lic<br>vil Protection                     |    |  |
|                                                                                                    |                                                           | Hellenic Repub<br>General Secretariat for Ci              | lic<br>vil Protection                     |    |  |
|                                                                                                    |                                                           | Hellenic Repub<br>General Secretariat for Ch              | lic<br>vil Protection                     |    |  |
| Travel C                                                                                                    | ompanions -                                               | Hellenic Repub<br>General Secretariat for Ci              | nil Protection                            | I- |  |
| Travel C<br>Same H                                                                                                    | ompanions -<br>ousehold                                   | Hellenic Repub<br>General Secretariat for CP<br>- Non-Fan | <sup>iie</sup><br>#Protection             | -  |  |
| Travel C<br>Same H                                                                                                    | ompanions -<br>ousehold                                   | Hellenic Repub<br>General Secretariat for Ci              | <sup>iie</sup><br>viProtection            | -  |  |
| Travel C<br>Same He<br>Also include name of<br>ADD NON-FAMILY TR                                                         | ompanions -<br>busehold<br>roup (if any)<br>el сомранион  | Hellenic Repub<br>General Secretariat for Ci              | <sup>iie</sup><br>M <sup>Protection</sup> | 1- |  |
| Travel C<br>Same He<br>Also include name of<br>ADD NON-FAMILY TR<br>Last (family) name                                   | ompanions -<br>pusehold<br>roup (if any)<br>EL COMPANION  | Hellenic Repub<br>General Secretariat for Ci              | iie<br>vitProtection                      | 1- |  |
| Travel C<br>Same H<br>Also include name of<br>ADD NON-FAMILY TR<br>Last (family) name<br>Lastname                        | ompanions -<br>busehold<br>roup (if any)<br>EL COMPANION  | Hellenic Repub<br>General Secretariat for Ci              | ie<br>viProtection                        | -  |  |
| Travel C<br>Same He<br>Also include name of<br>ADD NON-FAMILY TR<br>Last (family) name<br>Last name                      | Dimpanions -<br>Dusehold<br>roup (if any)<br>EL COMPANION | Hellenic Repub<br>General Secretariat for CP              | ie<br>eiProtection<br>nily / Nor          | 1- |  |
| Travel C<br>Same He<br>Also include name of<br>ADD NON-FAMILY TR<br>Last (family) name<br>Lastname<br>First (given) name | Dimpanions -<br>Dusehold<br>roup (if any)<br>EL COMPANION | Idlenic Repub                                             | ie<br>viProtection                        | -  |  |

Prezime / Ime / Grupa (opciono)

Ako želite još osoba da dodate, vratite se na vrh strane i kliknite ADD NON-FAMILY MEMBER Kad dodate sve putnike kliknite na SUBMIT i time zavrsavate prijavu.

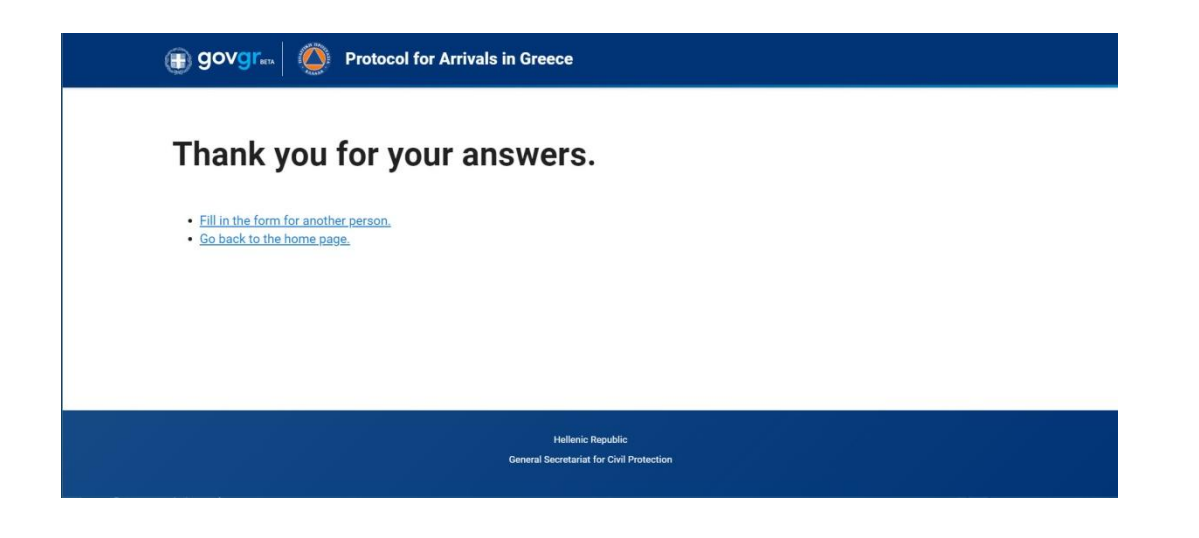

Ubrzo će Vam stići email QR kodom na adresu koju ste uneli u prijavi.